## Van lente naar winter

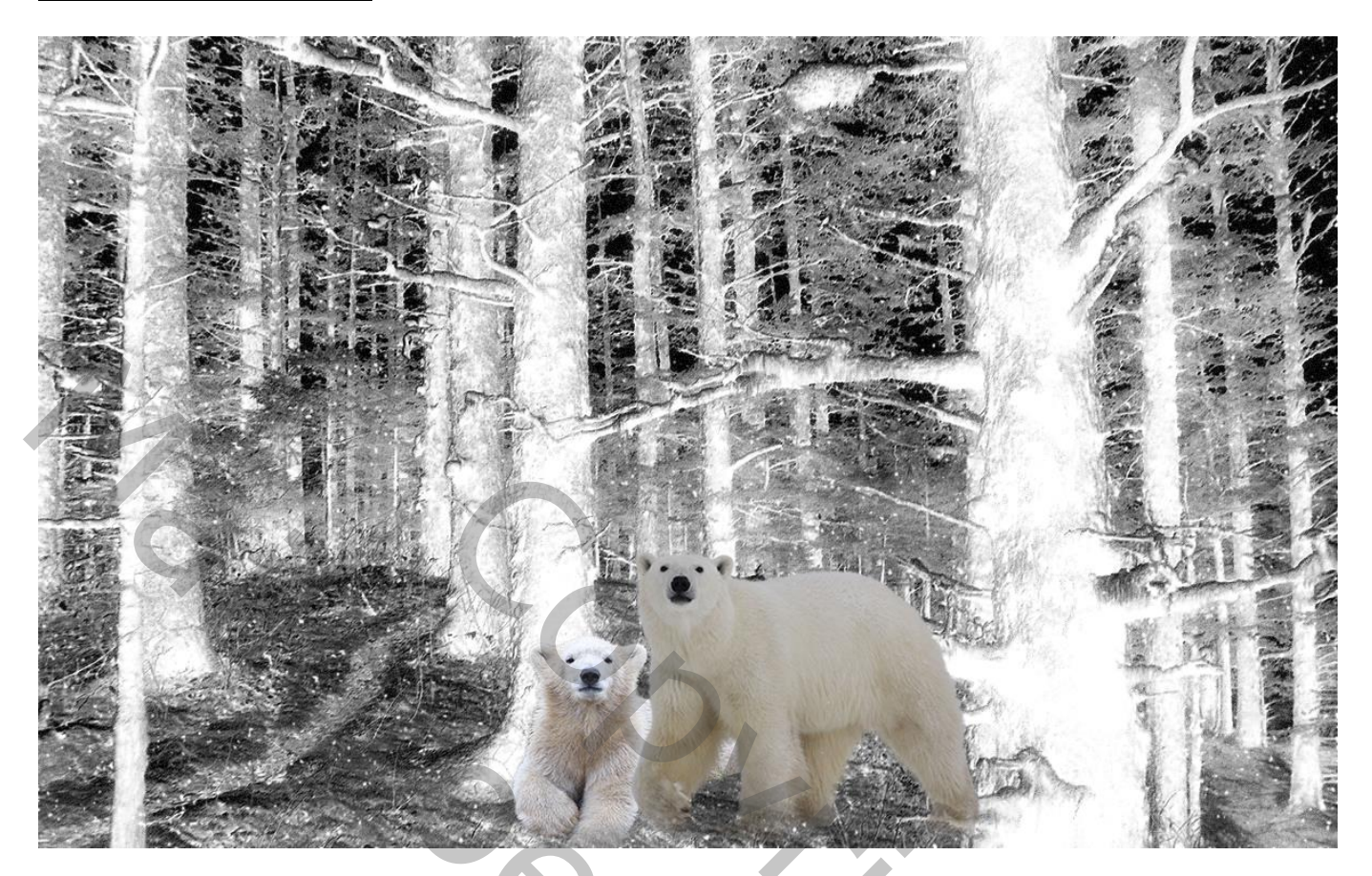

<u>Nodig</u> : afbeelding met woud

1 – Open je afbeelding ; breedte = 1200 pixels ; resolutie = 150 ppi. (Afbeelding  $\rightarrow$  Afbeeldingsgrootte).

| woud1.jpg @ 100% (RGB/8#)                                                                                                    |                                                                                                    |
|----------------------------------------------------------------------------------------------------|----------------------------------------------------------------------------------------------------|
| •         wouldl.jpg @ 100% (RGB/#)           •         •           •         •           •         •           •         •           •         •           •         •           •         •           •         •           •         •           •         •           •         •           •         •           •         •           •         •           •         •           •         •           •         •           •         •           •         •           •         •           •         •           •         •           •         •           •         •           •         •           •         •           •         •           •         •           •         •           •         •           •         •           •         •           •         •           •         •           • <td>1550       600       650       700       750       800       850       900       950       1000       1050       11100       11150         Abceldingsgroote       Image: state of the state of the</td> | 1550       600       650       700       750       800       850       900       950       1000       1050       11100       11150         Abceldingsgroote       Image: state of the state of the |
|                                                                                                    | Hoogte: 12,7 m J J<br>Resolutie: 150 pxels/inch J<br>Stjlen schalen<br>Verhoudingen behouden<br>Nieuwe beeldpxels berekenen:<br>Bicubisch (meest geschikt voor vloeiende verlopen)                                                                                                    |
| 0<br>0<br>0<br>0<br>0<br>0<br>0<br>0<br>0<br>0<br>0<br>0<br>0<br>0                                                                                                    |                                                                                                    |

2 – Indien nodig wat aanpassingen doen ;

kan met Afbeelding  $\rightarrow$  Aanpassingen  $\rightarrow$  Schaduwen/Hooglichten.

| woud1.jpg @ 100% (RGB/8#) *  |                                   |
|------------------------------|-----------------------------------|
| 0 50 100 150 200 250 300 350 |                                   |
|                              |                                   |
|                              |                                   |
|                              |                                   |
|                              | Schaduwen/hooglichten X           |
|                              | Schaduwen                         |
|                              | Hoeveel: 28 %                     |
|                              |                                   |
|                              | Toonbreedte: 50 % Laden           |
|                              | Opslaan                           |
|                              | Straal:                           |
|                              |                                   |
|                              | Hooglehten                        |
|                              | Hoeveeheid: 0 %                   |
|                              |                                   |
| 3                            | Toonbreedte: 50 %                 |
|                              | Straak                            |
|                              |                                   |
|                              |                                   |
|                              | Malipassingen<br>Vieurcementies   |
|                              |                                   |
|                              | Contrast middentonen: 0           |
|                              |                                   |
|                              | Zwartgrens: 0,009 %               |
|                              | Witgrens: 0,009 %                 |
|                              |                                   |
|                              | Opslaan als standaardinstellingen |
|                              | Meer opties tonen                 |
|                              |                                   |
|                              |                                   |
|                              |                                   |
| 100% (B) Doc: 2,57 M/2,57 M  |                                   |

3 - Palet Kanalen ; klik het groene kanaal aan ; klik onderaan op Kanaal als selectie laden

| Lagen Kanale | n Paden |        |             |         |
|--------------|---------|--------|-------------|---------|
| RGB          |         |        | Ctrl+2      | 28      |
| Rood         |         |        | Ctrl+3      |         |
| 💿 🔣 Groe     | n       |        | Ctrl+4      |         |
| Blauw        | I       |        | Ctrl+5      |         |
|              |         |        |             |         |
|              |         |        |             |         |
|              |         |        |             | $\sim$  |
|              |         | ं      | 3 3         | .ali    |
|              |         | Kanaal | als selecti | e laden |

4 – Selectie Omkeren ; terug naar het lagenpalet ; nieuwe "laag 1" toevoegen ; selectie vullen met zwart; Deselecteren (Ctrl + D).

)

5 – Nieuwe "laag 2" boven de achtergrond laag ; vul de laag met wit

| Lagen Kanalen Paden | *≣                |
|---------------------|-------------------|
| Normaal             | ✓ Dekking: 100% ▶ |
| Vergr.: 🖸 🥒 🕂 🔒     | Vul: 100% •       |
| 💌 🎆 Laag 1          | ^                 |
| 🖻 📃 Laag 2          |                   |
| Achtergrond         | ۵                 |
|                     | <u>_</u>          |
| 60 fx.              |                   |

6 – De lagen 1 en 2 selecteren  $\rightarrow$  Omzetten in Slim Object; de laag noemt weer "laag 1"

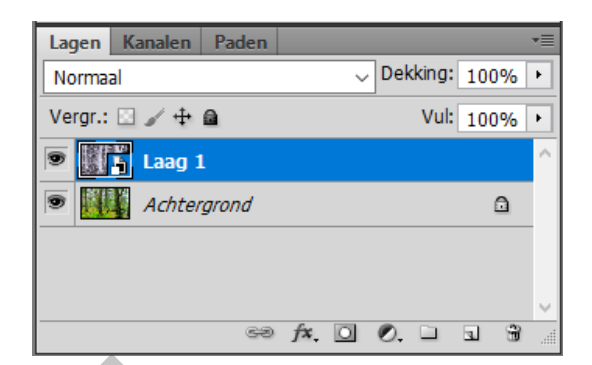

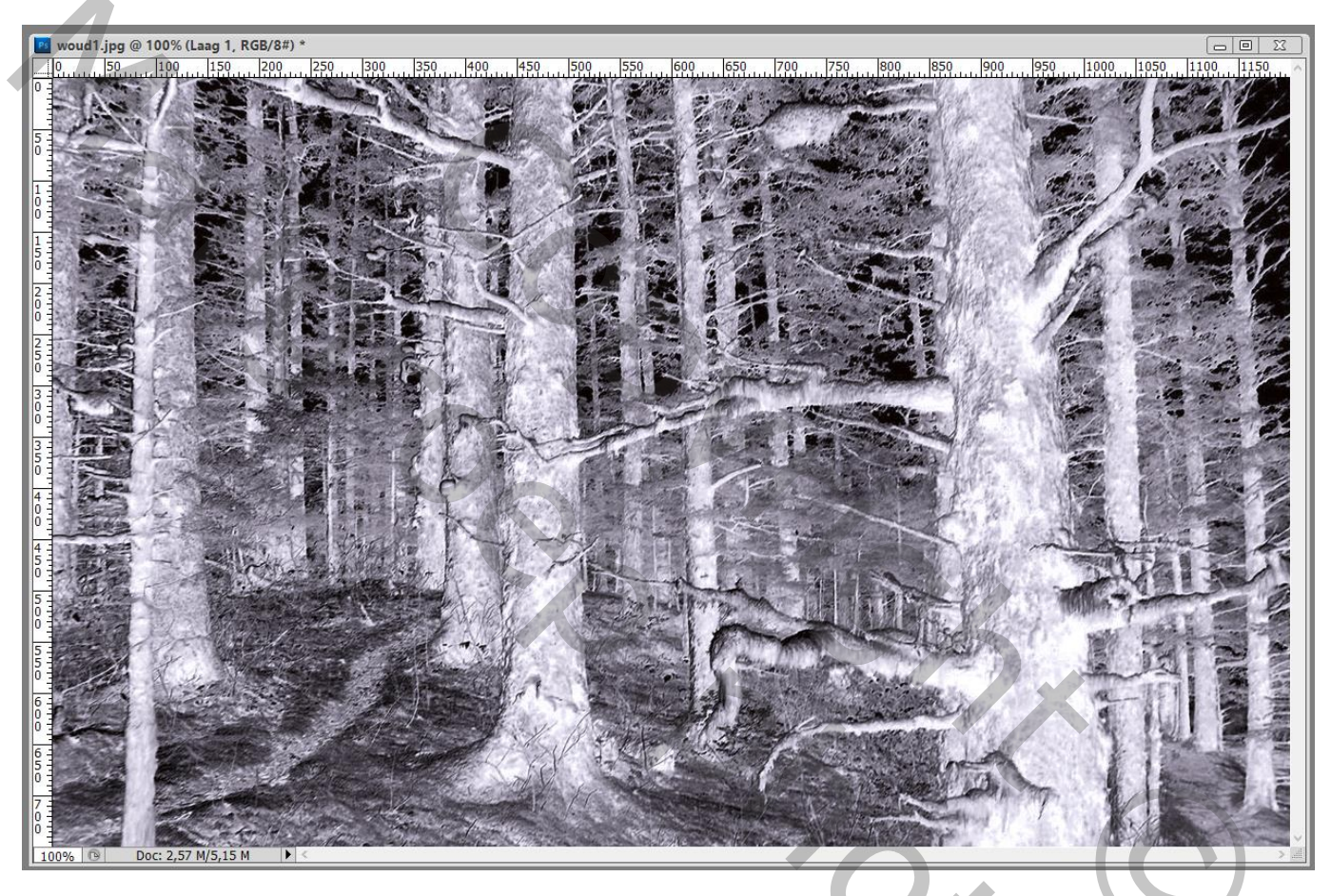

7 – Bekomen "laag 1" dupliceren (Ctrl + J). Standaardkleuren zwart wit herstellen door D toets aan te klikken.

Filter → Vervorm → Gloed Onscherp : 7 ; 3 ; 11 (waarden aanpassen aan eigen afbeelding) Nog voor die "laag 1 kopie" : modus = Bleken

200

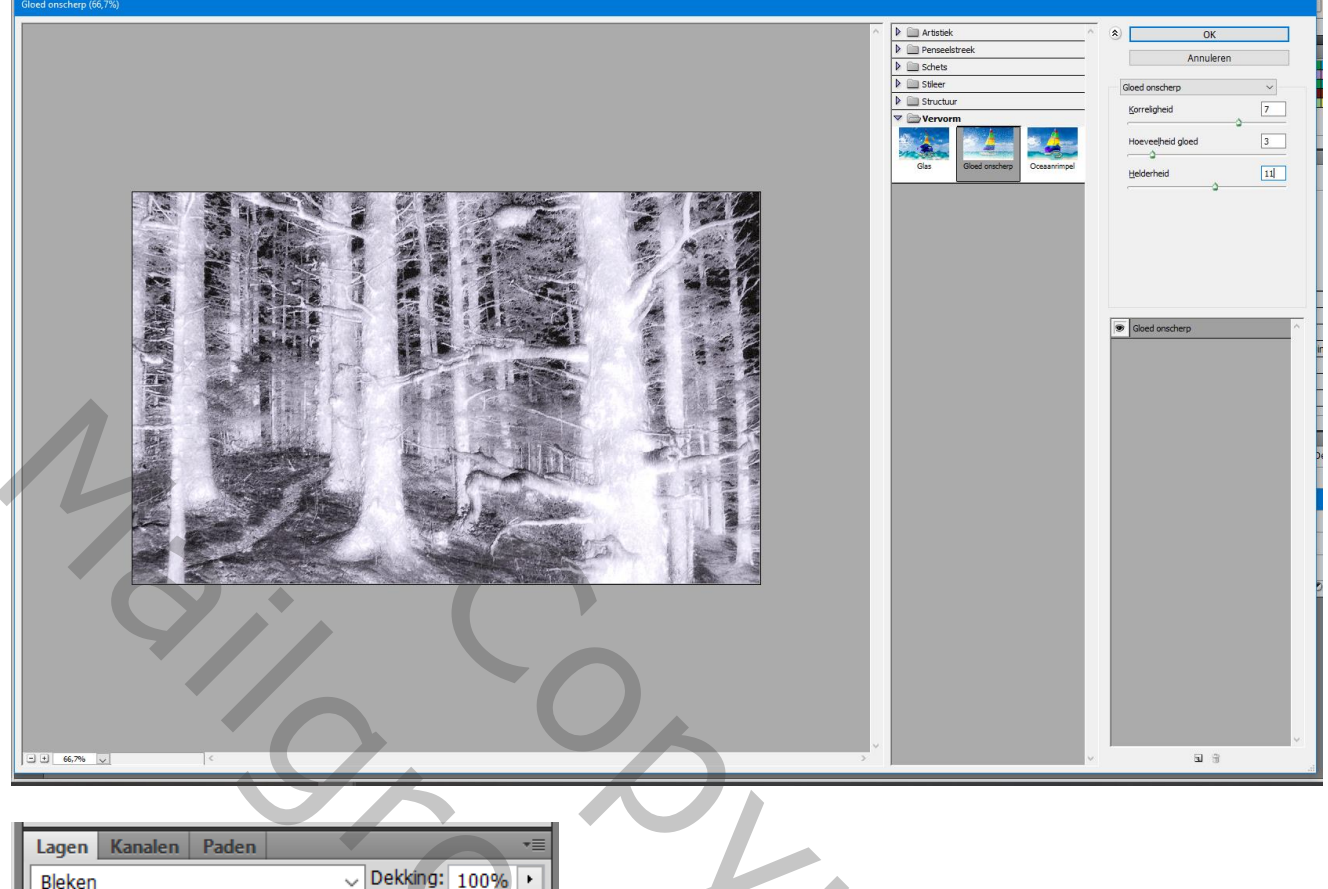

| Bleken                             | ✓ Dekking: 100% ▶ |  |
|------------------------------------|-------------------|--|
| Vergr.: 🖸 🧹 🕂 角                    | Vul: 100% •       |  |
| Laag 1 kopie                       | <b>a</b> - 1      |  |
| Slimme filters                     |                   |  |
| <ul> <li>Gloed onscherp</li> </ul> | <u>*</u>          |  |
| 💌 🚺 Laag 1                         |                   |  |
| Achtergrond                        | ۵                 |  |
|                                    | ~                 |  |
| <i>€</i> ∂ <i>f</i> ≭.             | 00.03%            |  |

8 - Nieuwe bovenste laag ; vul met zwart ; laag omzetten in Slim Object. Noem de laag "sneeuw'

202

Filter  $\rightarrow$  Ruis  $\rightarrow$  Ruis : 100% ; Gaussiaans ; Monochromatisch

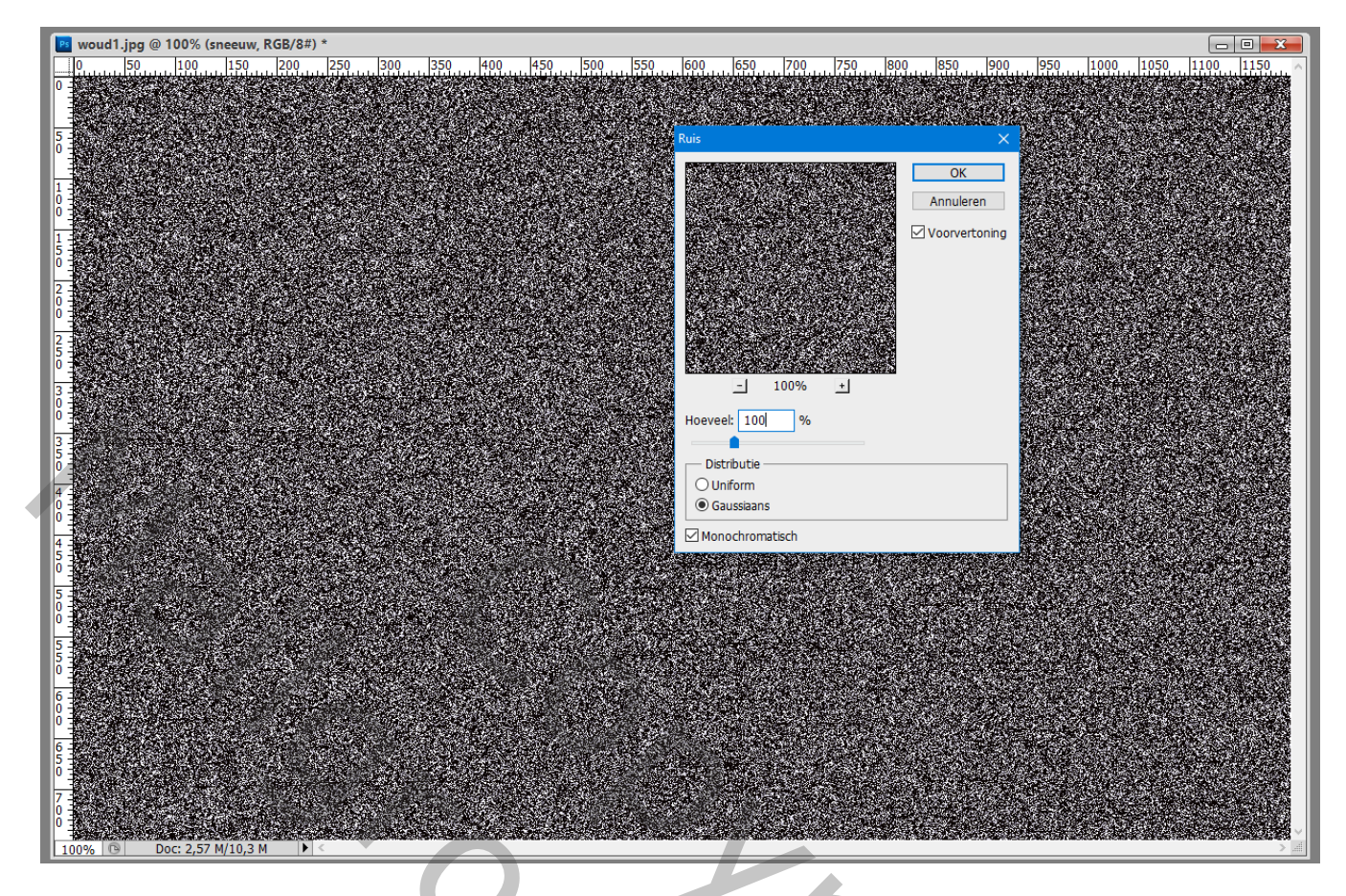

9 – Filter  $\rightarrow$  Vervagen  $\rightarrow$  Gaussiaans vervagen met 1 pixel

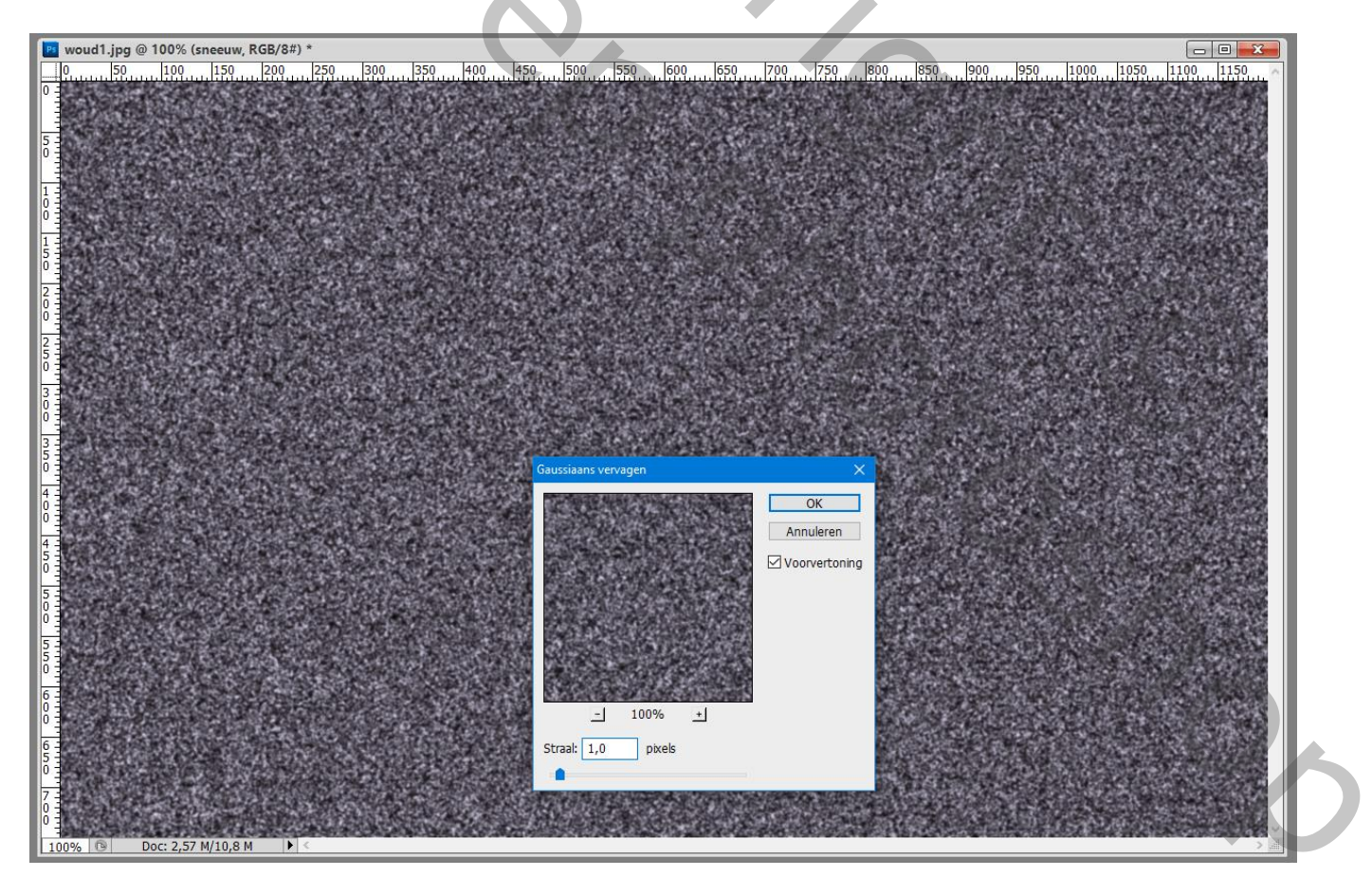

## 10 – Afbeelding → Aanpassingen → Niveaus : 140 ; 1,00 ; 142

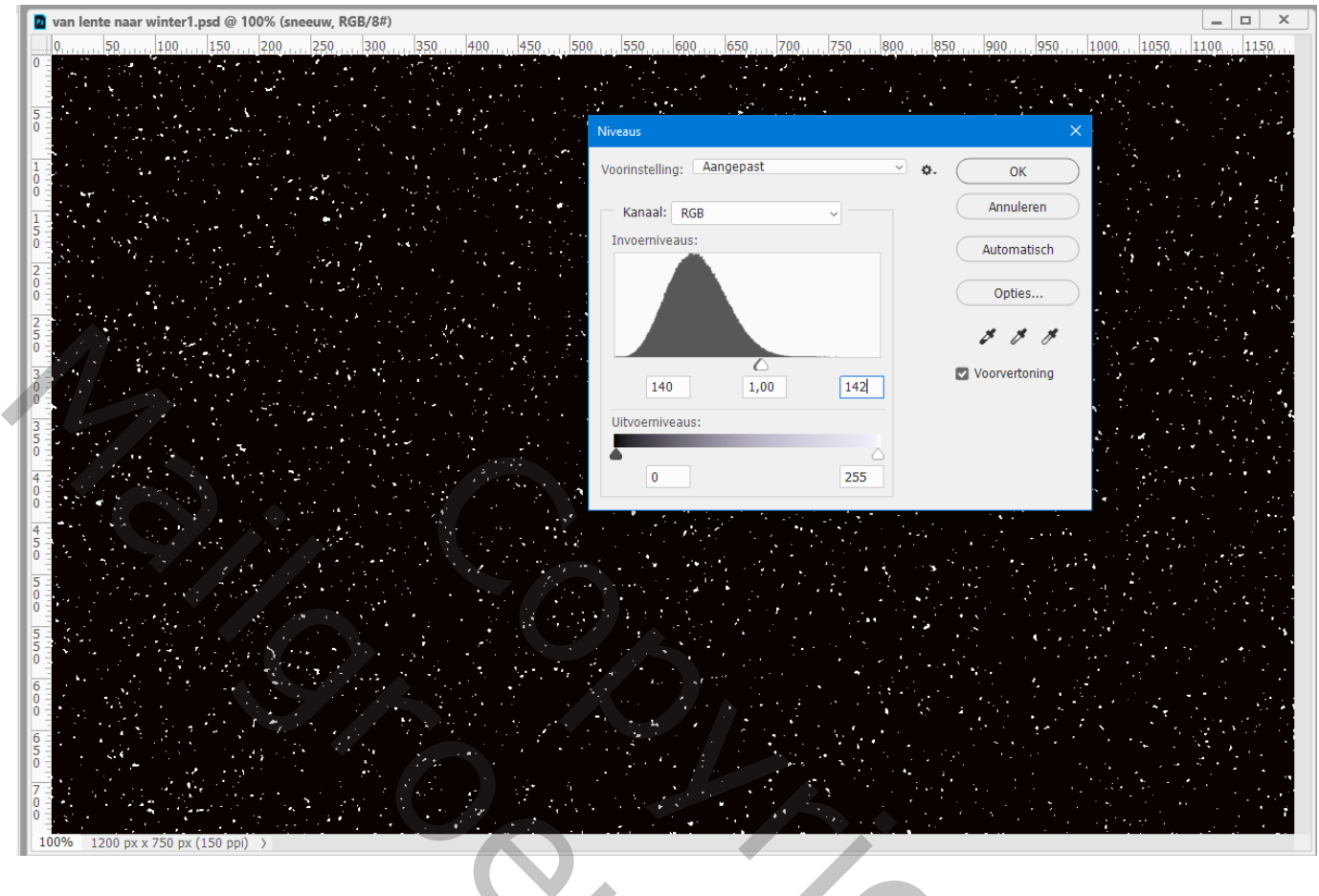

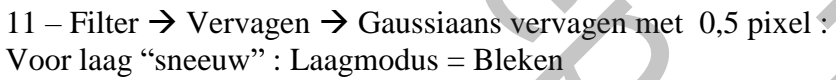

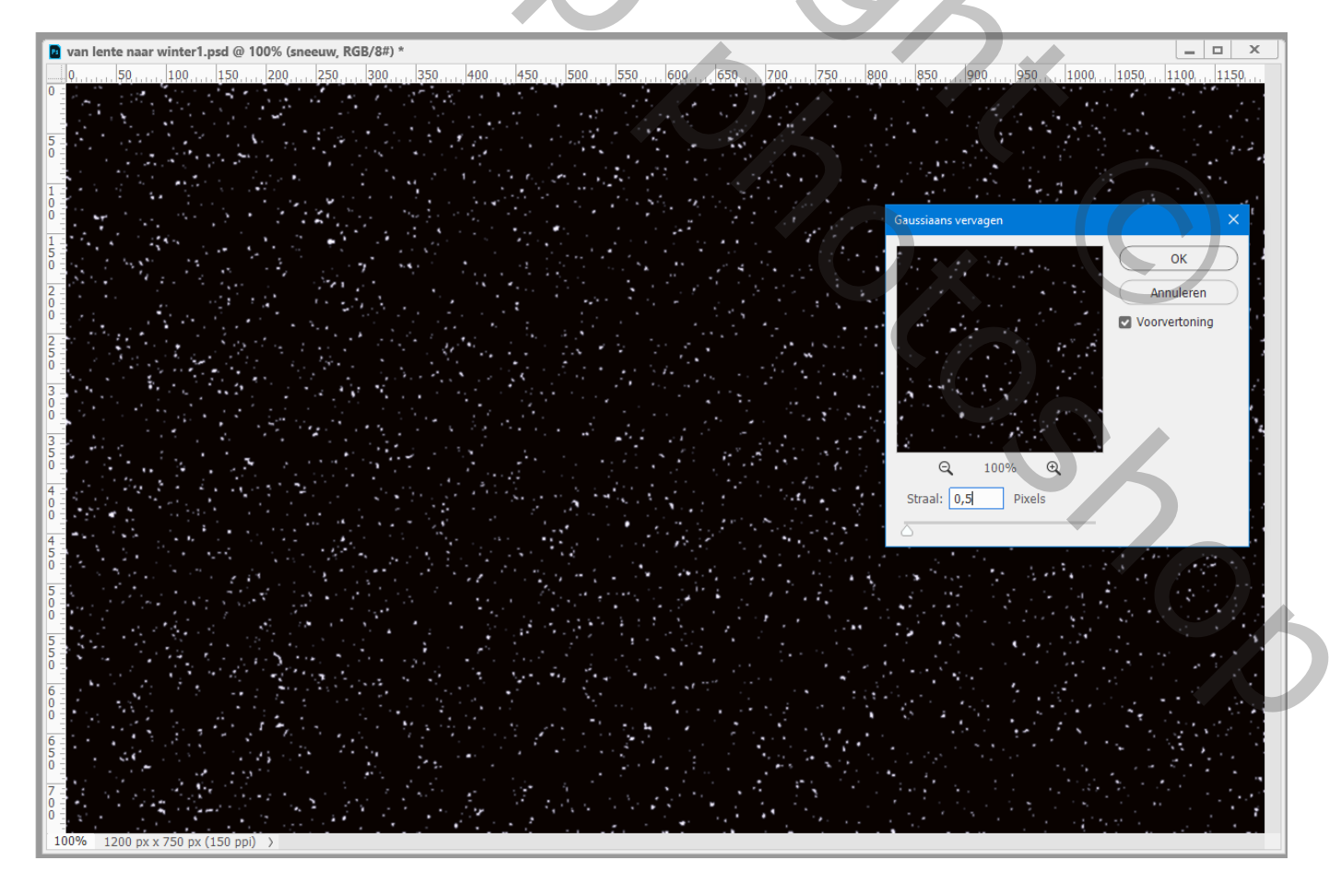

12 - Dupliceer de laag "sneeuw" (Ctrl + J).Draai de laag  $180^{\circ}$ .

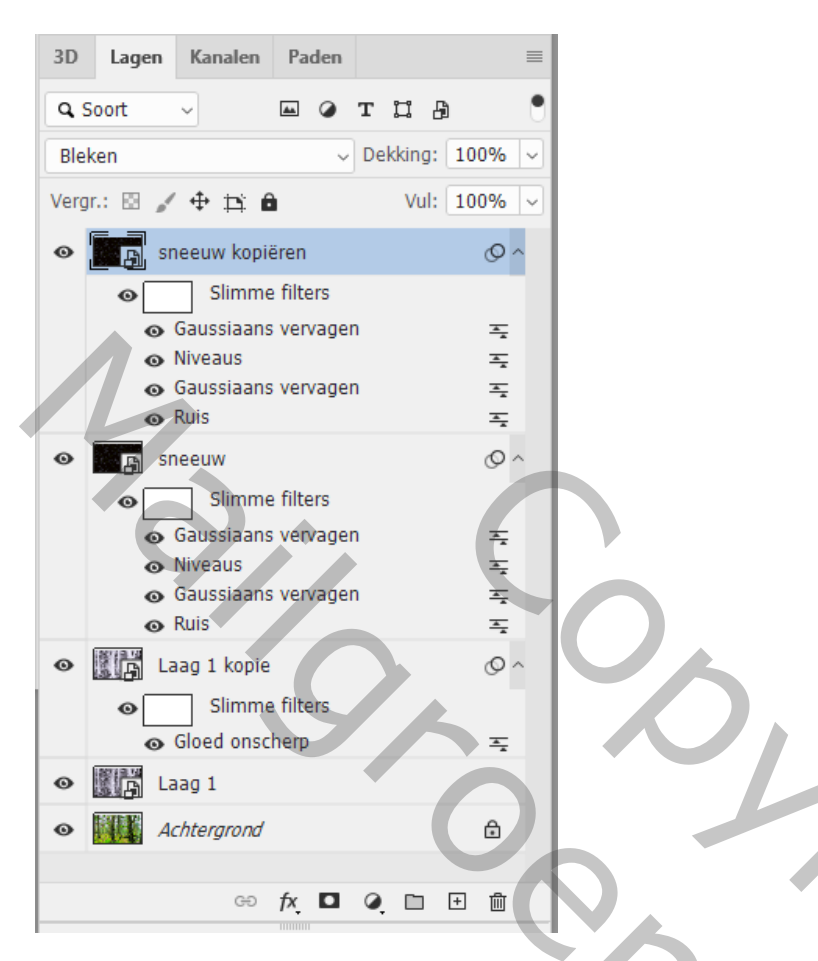

13 - Sla je werk op als psd bestand om te bewaren ; als Jpeg voor op het Web.

501

## Nota: indien te helder : Voeg een Aanpassingslaag 'Helderheid/Contrast toe

| ж ж                          | 3D Lagen Kanalen Paden ≡    |  |
|------------------------------|-----------------------------|--|
| Eigenschappen 🔤              |                             |  |
| 🔅 🖸 Helderheid/contrast      |                             |  |
|                              | Normaal V Dekking: 100% V   |  |
| Automatisch                  | Vergr.: 🖾 🖌 🕂 🛍 Vul: 100% 🗸 |  |
| Helderheid: -58              | • 8 Helderheid/contrast 1   |  |
| Contract: 24                 | Image: Seeuw kopiëren       |  |
|                              | Slimme filters              |  |
|                              | Gaussiaans vervagen 록       |  |
| Verouderde functie gebruiken |                             |  |
|                              | Gaussiaans vervagen         |  |
| x□ ◎ <u>Ω</u> ◎ ∰            |                             |  |
|                              | • sneeuw O ^                |  |
|                              | Slimme filters              |  |
|                              | Gaussiaans vervagen<br>x→   |  |
|                              | O Niveaus 폭                 |  |
|                              |                             |  |
|                              | ⊙ Ruis 독                    |  |
|                              | Laag 1 kopie                |  |
|                              | Slimme filters              |  |
|                              | Gloed onscherp              |  |
| $\sim$                       | • Laag 1                    |  |
|                              | Achtergrond                 |  |
|                              |                             |  |

Nrc